- 1) Škoda B2B portál Aplikace
- 2) V katalogu aplikací najít Finanční portál NEW a kliknout na dlaždici s aplikací

| Aplikace                                                                             |           |                     |   |
|--------------------------------------------------------------------------------------|-----------|---------------------|---|
| Katalog aplikací Spravované aplika                                                   | ce        |                     |   |
| Název / kód aplikace<br>Finanční portál NEW                                          | Kategorie | Pouze moje aplikace | Q |
|                                                                                      |           |                     |   |
|                                                                                      |           |                     |   |
|                                                                                      | -<br>1    |                     |   |
| Finanční portál NEW                                                                  | -         |                     |   |
| Finanční portál NEW                                                                  | -         |                     |   |
| Finanční portál NEW<br>FINPORT<br>Ostatní                                            | ]         |                     |   |
| FINPORT<br>Gstatni<br>Aplikace pro komunikace finančnich dat partnerů ŠKODA<br>AUTO. |           |                     |   |

3) Dole na stránce kliknout na "Nová žádost"

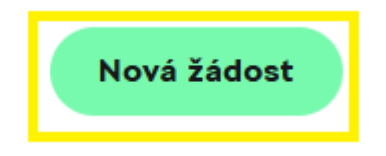

## 4) Vybral roli PARTNER a kliknout na "Použít"

## Standardní skupiny

| 0                        | Accountant     | Uživatel ŠKODA AUTO, který bude mít k dispozici případ užití "Změna identity" a bude mít možnost zobrazit si informace partnerů stejně jako běžný uživatel. |  |  |
|--------------------------|----------------|----------------------------------------------------------------------------------------------------|--|--|
| 0                        | Partner        | zástupce partnera, který bude mít k disozici data daného partnera v aplikaci. – všichni zástupci daného partnera mají přístupná všechna data partnera.      |  |  |
| 0                        | Partner - read | Uživatel partnera, který bude mít k dispozici data partnera pouze pro čtení. Uživateli s touto roli nebude umožněna žádná změna dat.                        |  |  |
| 0                        | Readonly       | Uživatel ŠKODA AUTO, který bude mít k dispozici případ užiti "Změna identity" a bude mít možnost zobrazit si data partnerů bez možnosti změn dat.           |  |  |
| 0                        | ServiceDesk    | Bude dostupná jen Homepage aplikace pro kontrolu běhu aplikace.                                                                                             |  |  |
| Administrátorské skupiny |                |                                                                                                    |  |  |

X Odebrat vše

Zrušit Odeslat a vytvořit další

D Původní hodnoty

Odeslat

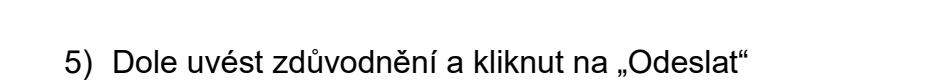

## Podrobnosti žádosti

Použít

Zrušit

| Zdůvodnění *                       |          |
|------------------------------------|----------|
|                                    | + Nahrát |
| Maximàlní velikost souboru je 1 MB |          |